# RENESAS

### US082-ZSSC3230EVZ

The US082-ZSSC3230EVZ Pmod board demonstrates the functionality and performance of the ZSSC3230. The ZSSC3230 is a CMOS integrated circuit for accurate capacitance-to-digital conversion and sensor-specific correction of capacitive sensor signals.

ZSSC3230 is configurable for capacitive sensors with capacitances up to 30pF and provides an output resolution that is scalable up to 18-bit. It is compatible with single-ended capacitive sensors. Measured and corrected sensor values can be output as  $l^2C$ .

#### Features

- Capacitive input range 0pF to 30pF
- Capacitive offset compensation 0pF to 15pF
- Internal auto-compensated temperature sensor, not stress sensitive
- High sampling rate with 2ms at 14-bit resolution
- Standardized type 6A Pmod connector supports
- I<sup>2</sup>C/SMBUS extended interface
- Dual connectors allow pass-through signals for daisy-chained solution
- Software support in e<sup>2</sup> studio minimizes development time with one-click code generation

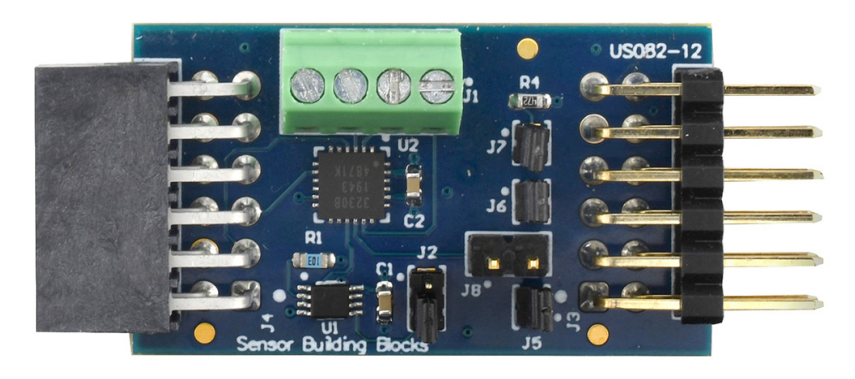

Figure 1. US082-ZSSC3230EVZ Board Image

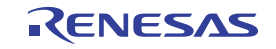

# Contents

| 1. | Fund            | Functional Description |                          |    |  |  |  |  |
|----|-----------------|------------------------|--------------------------|----|--|--|--|--|
|    | 1.1             | Setup a                | and Configuration        | 3  |  |  |  |  |
|    |                 | 1.1.1                  | Software Installation    | 3  |  |  |  |  |
|    |                 | 1.1.2                  | Kit Hardware Connections | 4  |  |  |  |  |
| 2. | Boar            | Board Design           |                          |    |  |  |  |  |
|    | 2.1             | 2.1 Schematic Diagrams |                          |    |  |  |  |  |
|    | 2.2             | 2.2 Bill of Materials  |                          |    |  |  |  |  |
|    | 2.3             | Board Layout           |                          |    |  |  |  |  |
| 3. | Software Design |                        |                          |    |  |  |  |  |
|    | 3.1             | Project                | Code Structure           | 9  |  |  |  |  |
|    | 3.2             | ZSSC3                  | 230 API                  | 10 |  |  |  |  |
| 4. | Board Test      |                        |                          |    |  |  |  |  |
|    | 4.1             | Run Co                 | ode in Debug Mode        | 11 |  |  |  |  |
|    | 4.2             | Check                  | Sensor Output            | 13 |  |  |  |  |
| 5. | Orde            | ering Info             | ormation                 | 13 |  |  |  |  |
| 6. | Revi            | sion His               | tory                     | 13 |  |  |  |  |

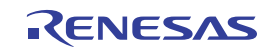

# 1. Functional Description

The US082-ZSSC3230 Pmod Board is intended as a quick-connect prototyping solution for the ZSSC3230.

Figure 2 highlights the main parts of the system:

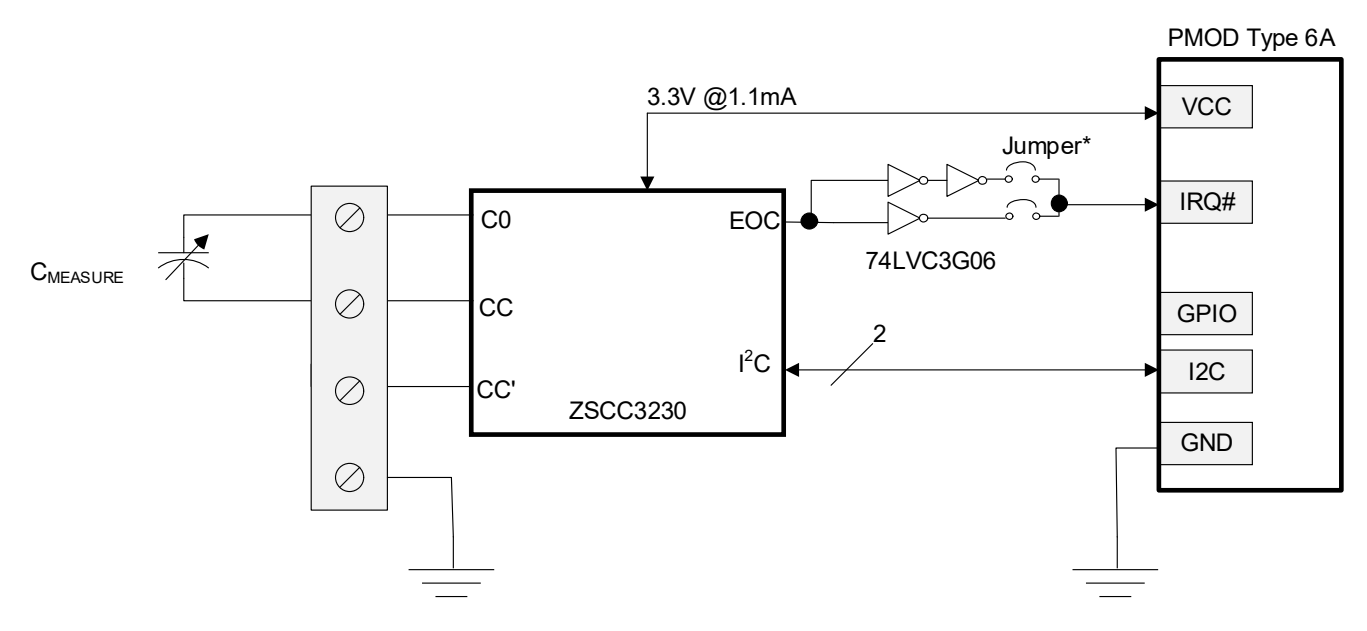

ZSSC3230 (Capacitance) PMOD

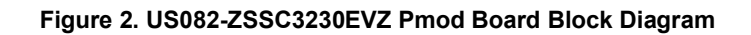

#### 1.1 Setup and Configuration

Required or recommended user equipment:

- Renesas Evaluation Board: EK-RA2E1
- USB micro-B cable (provided with EK board)
- PC running Windows 10/11 with at least two USB ports.
- US082-INTERPEVZ board
- Capacitive sensor or 1pF to 30pF through hole capacitor for quick evaluation

Required or recommended software:

- Renesas Flexible Software Package v4.5.0 platform installation
  - Renesas e<sup>2</sup> studio 2023-01 or later
  - FSP 4.5.0 or later
  - GCC Arm Embedded 10.3.1 (10 2021.10) or later
- Sample code files (available on the ZSSC3230 page)

The US082-ZSSC3230EVZ Pmod Board should be calibrated before running this demonstration. The calibration software and documentation are available on the ZSSC3230 page.

#### 1.1.1 Software Installation

Visit the Renesas website for the latest version of the e<sup>2</sup> studio installer.

#### 1.1.2 Kit Hardware Connections

Follow these procedures to set up the kit (see Figure 3).

- 1. Ensure that the MCU development kit supports a Type 6A Pmod connector.
  - a. For EK-RA2E1, PMOD1 connector is available.
- 2. On the US082-ZSSC3230 board, populate J5, J6, and J7 with jumpers and leave J8 open. Place jumper on Pin 2-3 of J2.
- 3. Plug in the US082-INTERPEVZ board to the PMOD1 connector of EK-RA2E1. Be careful to align Pin 1 on the Pmod board and MCU kit.
- 4. Plug in the US082-ZSSC3230EVZ Board to the US082-INTERPEVZ board.
- 5. Connect the capacitive sensor or 1pF to 30pf through hole capacitor to connector Pin 1 and Pin 2 of J1 on the US082-ZSSC3230EVZ board.
- 6. Connect the EK board with the computer using a USB micro-B cable. The device is now ready to be used in the system.

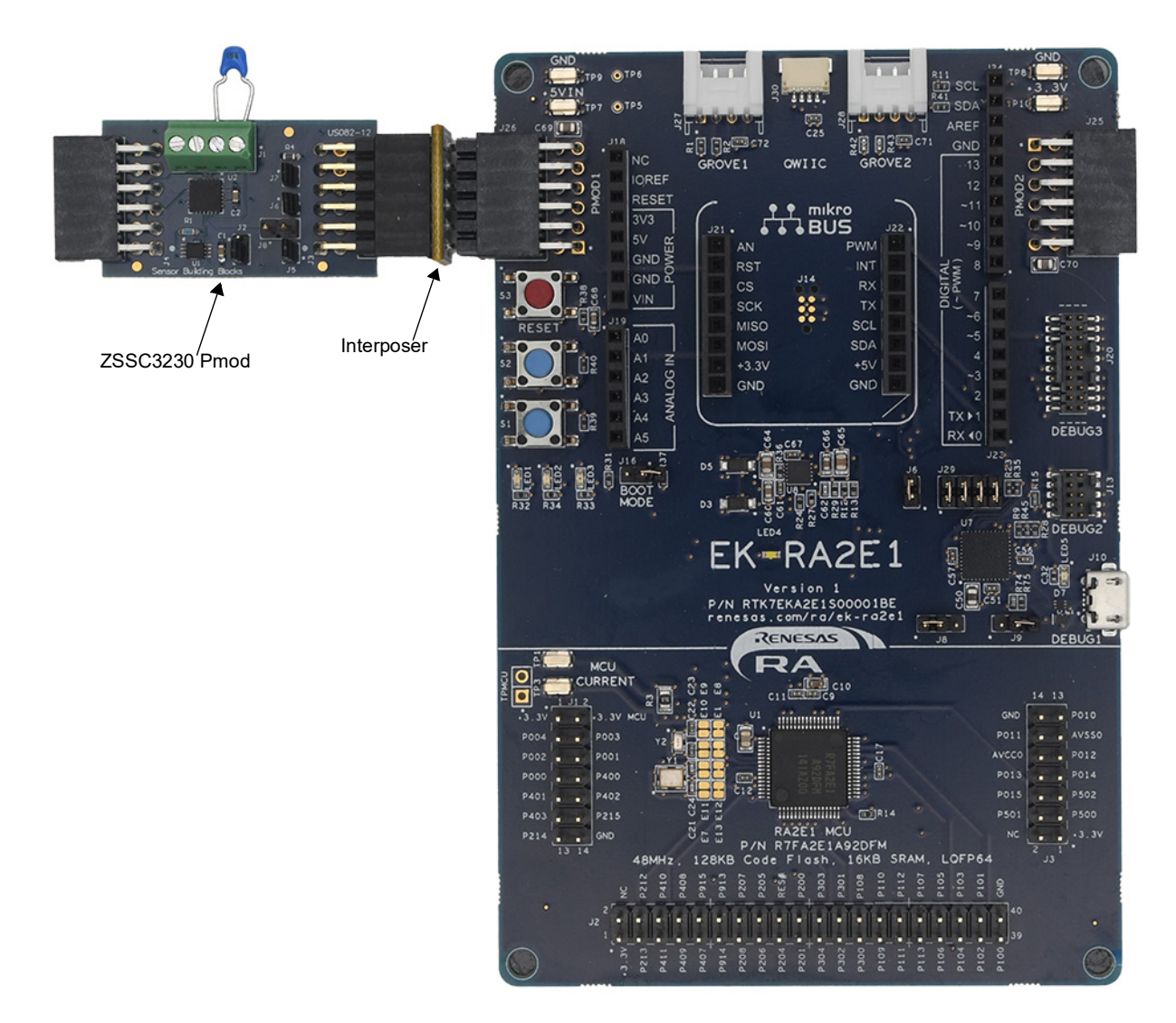

Figure 3. US082-ZSSC3230EVZ Pmod Board with the EK-RA2E1 MCU Kit

# 2. Board Design

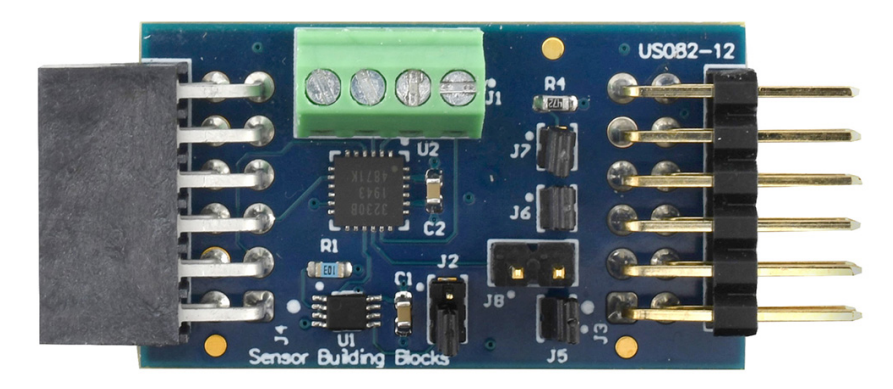

Figure 4. US082-ZSSC3230EVZ Pmod Board (Top)

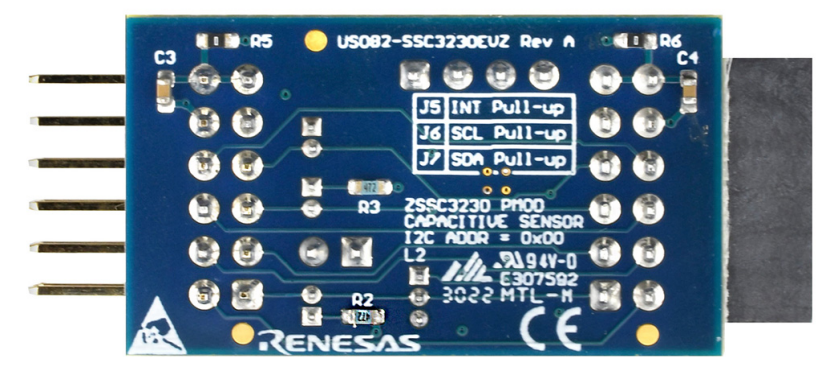

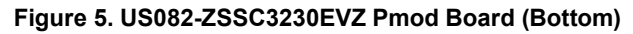

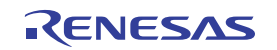

#### 2.1 Schematic Diagrams

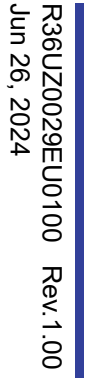

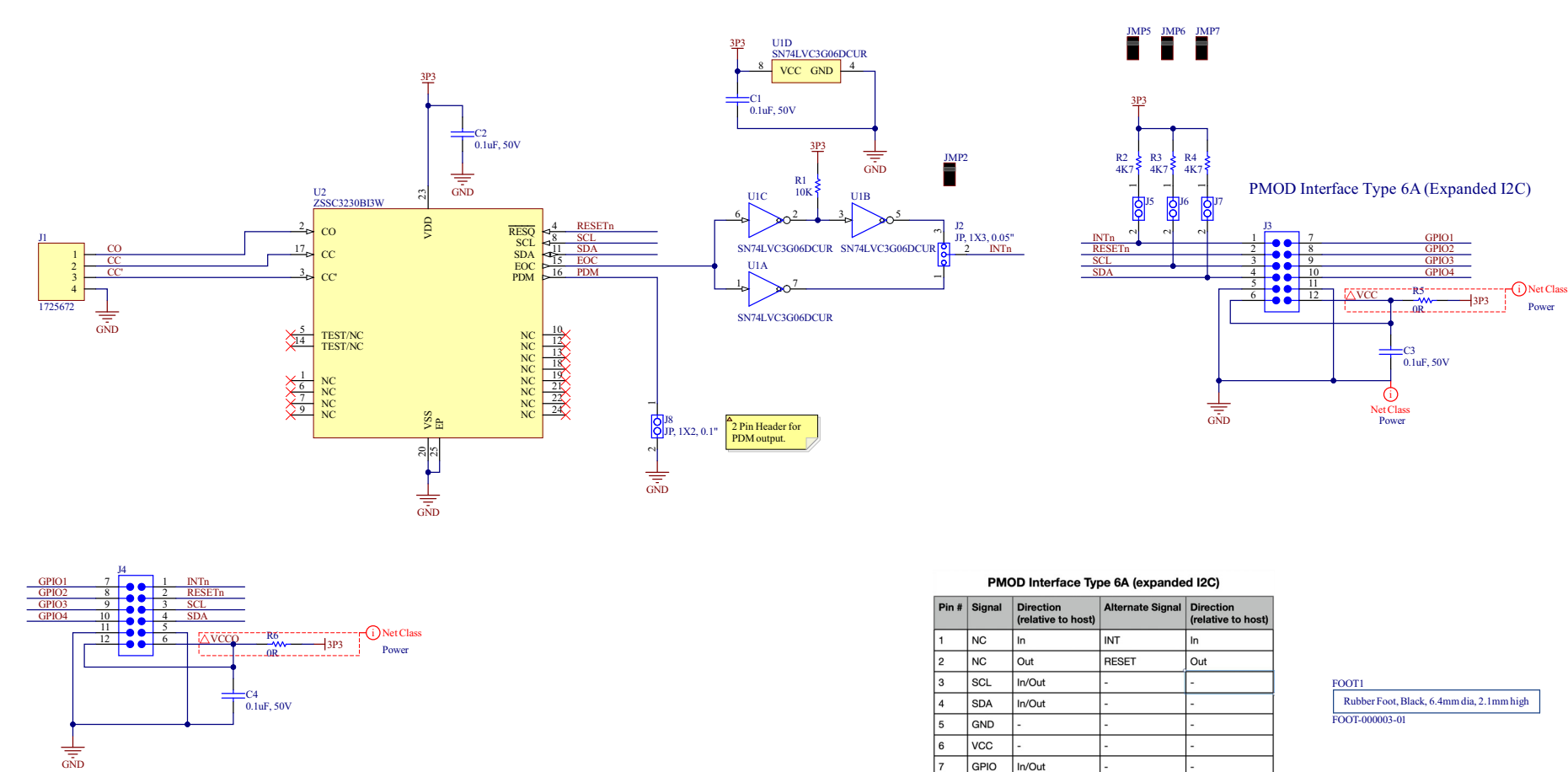

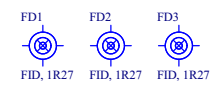

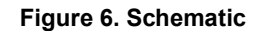

GPIO

8

9 GPIO

10 GPIO

11 GND 12 VCC In/Out

In/Out

In/Out

### 2.2 Bill of Materials

| Qty | Reference<br>Designator                    | Description                                                                        | Manufacturer       | Manufacturer<br>Part Number |
|-----|--------------------------------------------|------------------------------------------------------------------------------------|--------------------|-----------------------------|
| 4   | C1, C2, C3, C4 Capacitor, 0.1µF, 50V, SM W |                                                                                    | Wurth Electronics  | 885012206095                |
| 1   | FOOT1                                      | Foot, Rubber, Self-adhesive, Black, 6.4mm dia, 2.1mm tall                          | Bumper Specialties | BS25BL07X30RP               |
| 1   | J1                                         | Connector, 1×4, 2.54mm, RA, Terminal Block, TH                                     | Wurth Electronics  | 691210910004                |
| 1   | J2                                         | Jumper, 1×3, 0.05" Pitch                                                           | Sullins            | GRPB031VWVN-RC              |
| 1   | J3                                         | Male Header 0.1" pitch PMOD 2×6 Right Angle, through hole                          | Wurth Electronics  | 61301221021                 |
| 1   | J4                                         | Samtec Female socket 0.1" pitch PMOD 2×6 Right<br>Angle, through hole              | Wurth Electronics  | 613012243121                |
| 3   | J5, J6, J7                                 | Jumper, 1×2, 0.05" Pitch                                                           | Sullins            | GRPB021VWVN-RC              |
| 1   | J8                                         | Jumper, 1×2, 0.1" Pitch                                                            | Sullins            | PBC02SAAN                   |
| 4   | JMP2, JMP5,<br>JMP6, JMP7                  | 2 C, Closed Top, 050" CC; No Mounting, 105°C,<br>Nylon 66; Phos Bronze, Gold Flash | Sullins            | NPB02SVFN-RC                |
| 1   | R1                                         | Resistor, 10kΩ, 1/8W, 1%, SM                                                       | KOA Speer          | RK73H1JTTD1002F             |
| 3   | R2, R3, R4                                 | Resistor, 4.7kΩ, 1/8W, 1%, SM                                                      | KOA Speer          | RK73H1JTTD4701F             |
| 2   | R5, R6                                     | Resistor, 0Ω, 1/8W, 1%, SM                                                         | KOA Speer          | RK73Z1JTTD                  |
| 1   | U1                                         | IC, Digital, Buffer, Triple, Inverting, Open Drain, SM                             | Texas Instruments  | SN74LVC3G06DCUR             |
| 1   | U2                                         | Sensor Signal Conditioner, Capacitive Sensor, SM                                   | Renesas            | ZSSC3230BI3W                |

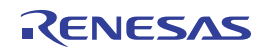

### 2.3 Board Layout

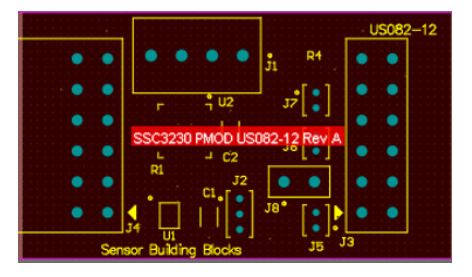

Figure 7. Top Overlay

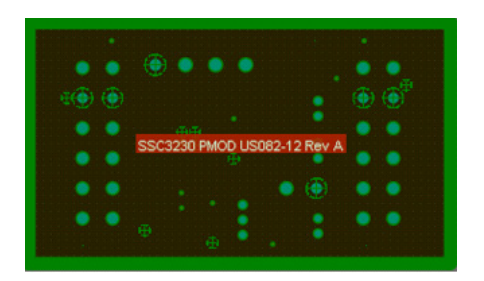

Figure 9. Layer 2 (GND)

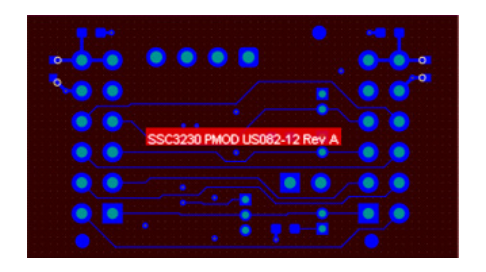

Figure 11. Bottom Layer

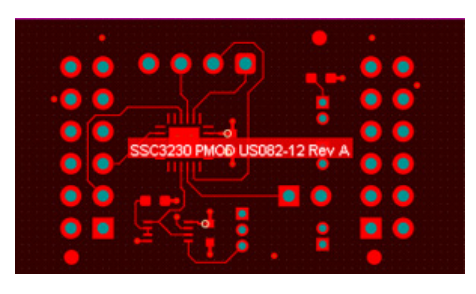

Figure 8. Top Layer

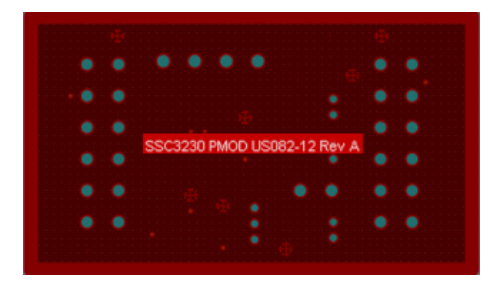

Figure 10. Layer 3 (Signal)

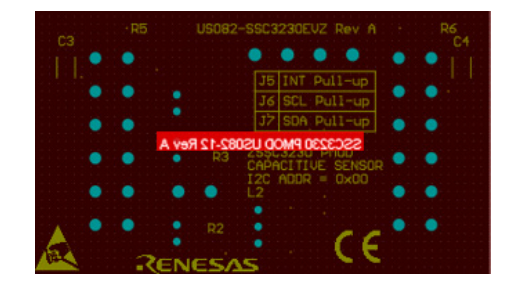

Figure 12. Bottom Overlay

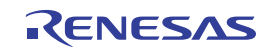

### 3. Software Design

This section gives an overview of the software implementation for the US082-ZSSC3230EVZ Pmod Board, based on the Renesas RA Family's Flexible Software Package (FSP), and it details the project code structure, the system software modules, and the main system flow.

The demo sets the ZSSC3230 to command mode on start-up and uses the commands,

RM\_SSC3230\_MeasurementStartComplete and RM\_SSC3230\_Read, to periodically take temperature and capacitance measurements every 250ms. The capacitance is converted to a percentage, and the temperature is converted to degrees Fahrenheit. The results from each measurement are stored in output array cap\_temp\_vals.

The ZSSC3230 supports single and differential ended mode measurement using the four pins on connector J1. Refer to sections Differential Mode and Single-Ended Mode in the *ZSSC3230 Datasheet* to configure the required connection of the capacitive sensor. <u>ZSSC3230 API</u> details the specification of the ZSSC3230 middleware.

For this demo, the ZSSC3230 is set to operate using pins CC and CC' for capacitance measurements. See the *ZSSC3230 Datasheet* (section Capacitive Sensor Front-End) for more information.

### 3.1 **Project Code Structure**

The Quick Connect project is a highly modular solution that can be easily configured independently of other modules (if required) or ported to other end-applications.

Figure 13 shows the structure of the project in  $e^2$  studio.

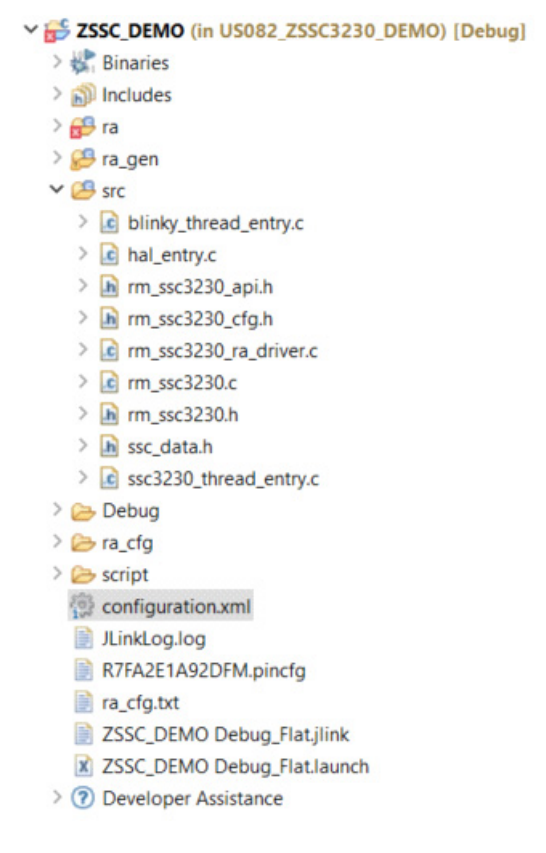

Figure 13. Project Structure

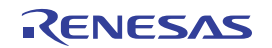

| [ZSSC_DEMO] FSP Configuration × rm_ssc3230.c                                                                                                    | d_entry.c                                                       |                                                                                                    |
|----------------------------------------------------------------------------------------------------|-----------------------------------------------------------------|----------------------------------------------------------------------------------------------------|
| Stacks Configuration                                                                                                    |                                                                 | Generate Project Content                                                                                                    |
| Threads                                                                                                    | HAL/Common Stacks                                               | 💽 New Stack > 🚔 Extend Stack > 🕷 Remove                                                                                                    |
| <ul> <li> <sup>Q</sup> g_ioport I/O Port (r_ioport)     </li> <li> <sup>Q</sup> FreeRTOS Port (r_iferentos_port)     </li> <li> <sup>Q</sup> g_comms_i2c_device0 I2C Communication Device (rm_comms_i2c)     </li> <li> <sup>Q</sup> g_zssc3230_JRQ0 External IRQ (r_icu)     </li> <li> <sup>Q</sup> Blinky Thread     </li> <li> <sup>Q</sup> SSC3230 Thread     </li> </ul> | g_ioport I/O Port<br>(r_ioport)     # Free<br>(m       1     (m | eRTOS Port<br>_freertos_port)                                                                                                    |
| Objects 💽 New Object > 😰 Remove                                                                                                    |                                                                 | Image: Second State     Image: Second State       Image: Second State     Image: Second State       Imag |
| <ul> <li>sscs2su_caliback_wall_semaphore binary semaphore</li> </ul>                                                                                                    | ¢                                                               |                                                                                                    |

Figure 14. FSP Stacks

### 3.2 ZSSC3230 API

The ZSSC3230 middleware supports the API calls in Table 1.

Table 1. ZSSC3230 API Calls

| API Call                            | Function                                                                                                    |
|-------------------------------------|----------------------------------------------------------------------------------------------------|
| RM_SSC3230_Open                     | Opens connection between RA2E1 and ZSSC3230.                                                                                                    |
| RM_SSC3230_Close                    | Closes connection between RA2E1 and ZSSC3230.                                                                                                    |
| RM_SSC3230_MeasurementStartRawTemp  | Sends raw temperature measurement command. ZSSC3230 returns 24-bit raw temperature data. See the <i>ZSSC3230 Datasheet</i> (Command List table) for more info.                                                    |
| RM_SSC3230_MeasurementStartRawCap   | Sends raw capacitance/sensor measurement command.<br>ZSSC3230 returns 24-bit raw capacitance/sensor data. See the<br>ZSSC3230 Datasheet (Command List table) for more info.                                       |
| RM_SSC3230_MeasurementStartComplete | Sends Measure command which calculates temperature and<br>capacitance. ZSSC3230 returns adjusted 24-bit temperature<br>and 24-bit capacitance data. See ZSSC3230 Datasheet<br>(Command List table) for more info. |
| RM_SSC3230_SetCapRange              | Takes the required capacitance range as input and sets the proper register bits in the ZSSC3230 NVM. See <i>ZSSC3230 Datasheet</i> (Memory (NVM) Content Assignments table) for more info.                        |
| RM_SSC3230_SetCapOffset             | Takes desired capacitance offset/shift as input and sets the<br>proper register bits in the ZSSC3230 NVM. See the <i>ZSSC3230</i><br><i>Datasheet</i> (Memory (NVM) Content Assignments table) for<br>more info.  |
| RM_SSC3230_ModeSelect               | Changes operating mode of ZSSC3230 to Sleep, Command, or Cyclic. See the <i>ZSSC3230 Datasheet</i> (Command List table) for more info.                                                                            |
| RM_SSC3230_Read <sup>[1]</sup>      | Used after any of the measurement API calls to receive data from the ZSSC3230.                                                                                                    |

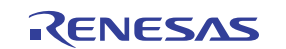

#### Table 1. ZSSC3230 API Calls

| API Call               | Function                         |
|------------------------|----------------------------------|
| RM_SSC3230_Write       | Writes commands to the ZSSC3230. |
| RM_SSC3230_SensorIdGet | Returns the ZSSC3230 Sensor Id.  |

1. The first byte returned by RM\_SSC3230\_Read is a status byte. See the General Status Byte table in the ZSSC3230 Datasheet for more information.

### 4. Board Test

#### 4.1 Run Code in Debug Mode

- 1. Open the sample project code in Renesas e<sup>2</sup> studio IDE.
- 2. In the menu bar, select on **Run > Debug Configurations**.

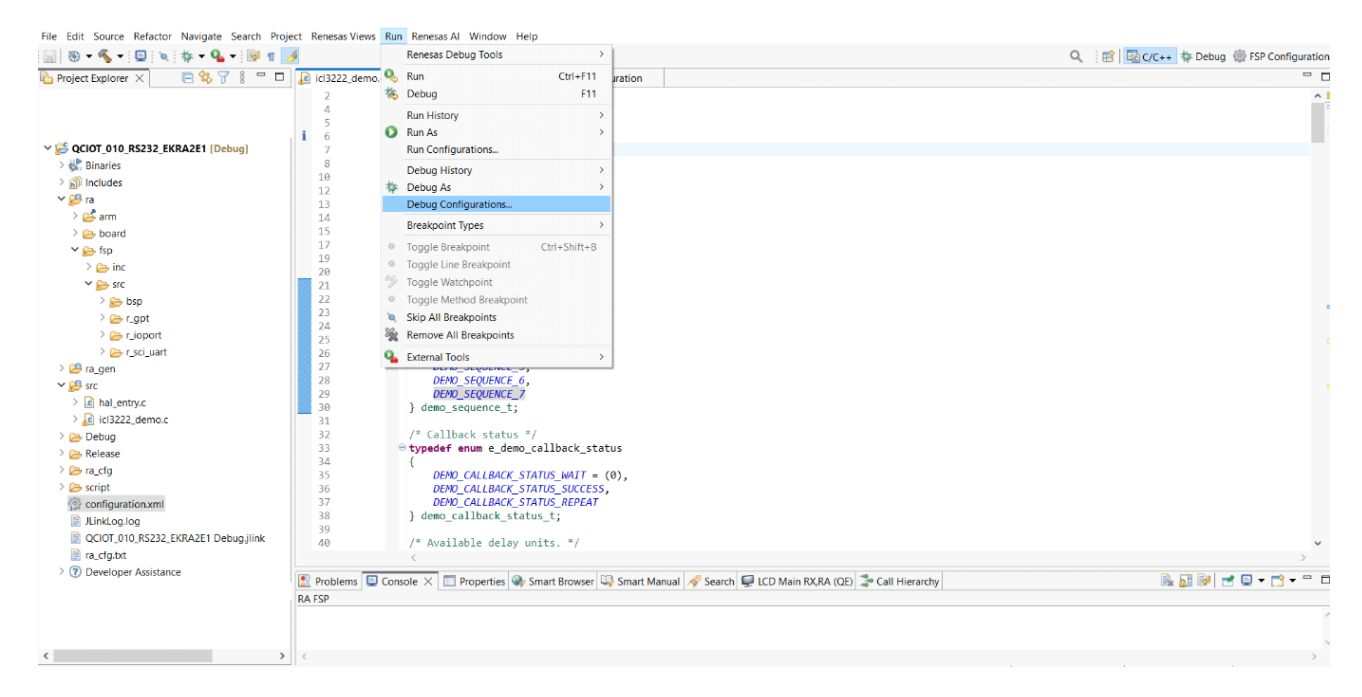

Figure 15. Debug Configuration

3. Select Renesas GDB Hardware Debugging > ZSSC\_DEMO Debug Flat. Click the Debug button.

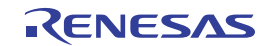

| Debug Configurations ireate, manage, and run configuration                                                                                                    | ns                                                                                                    |                         |             |
|----------------------------------------------------------------------------------------------------|----------------------------------------------------------------------------------------------------|-------------------------|-------------|
| Image: Second Second Secon | Name:       ZSSC_DEMO Debug_Flat         Imain                                                                | Source                  | Browse      |
| C GDB SEGGER J-Link Debugging<br>G GDB Simulator Debugging (RH850<br>Java Applet<br>Java Application<br>Launch Firefox Debugger<br>Launch Group<br>Nodejs application<br>Remote Java Application<br>C Renesas GDB Hardware Debugging<br>C<br>C<br>C<br>C<br>C<br>SSC_DEMO Debug_Flat<br>C<br>Running Chrome Debug Instance<br>Running Firefox Debugger<br>Running Nodejs application                                                                                                    | Build (if required) before launching Build Configuration: Use Active Enable auto build Use workspace settings | Variables Search Projec | L_ Browse V |
| ter matched 24 of 32 items                                                                                                    |                                                                                                    | Revert                  | Apply       |

Figure 16. Starting Debug Mode

4. The code enters Debug mode (see Figure 17).

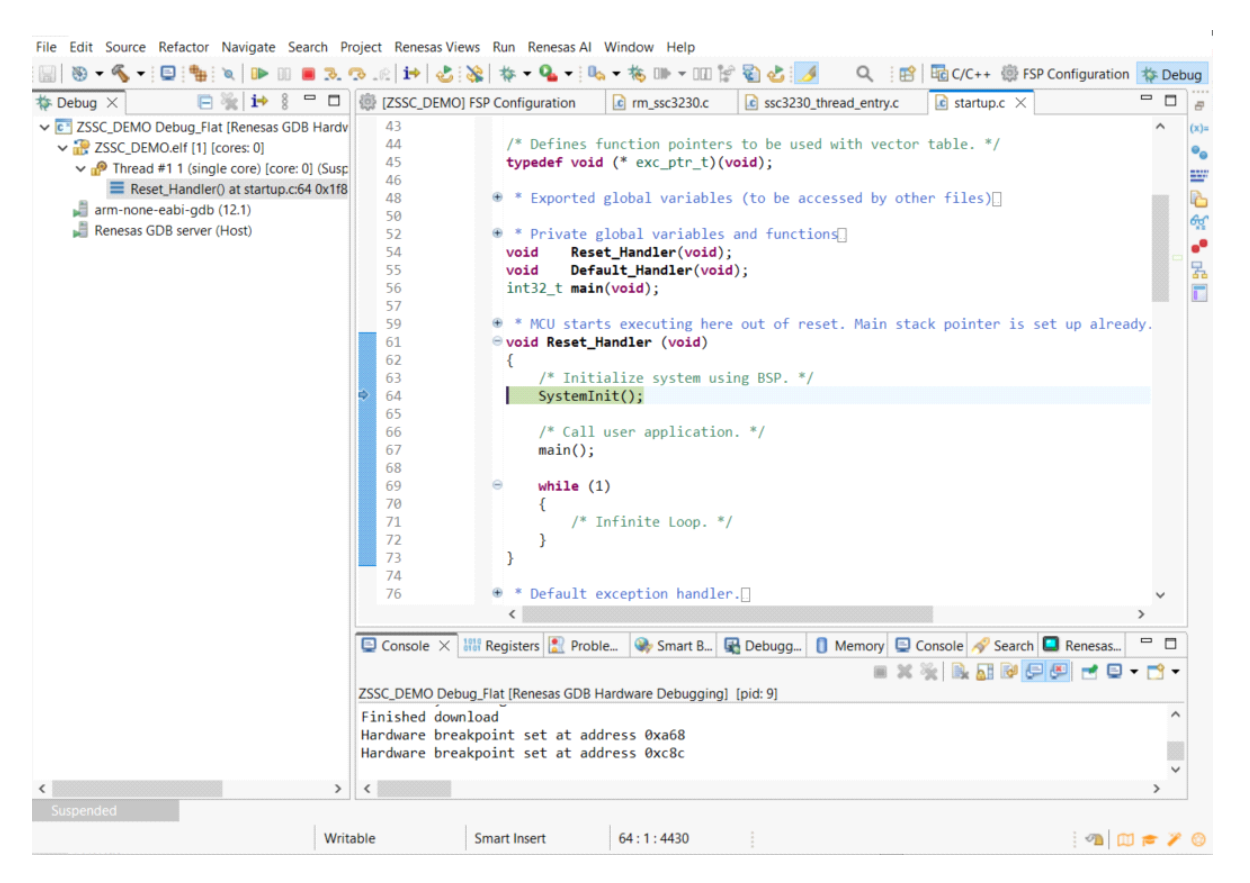

Figure 17. Debug Mode

5. Press F8 or click on the resume I icon to run the demo code.

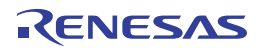

### 4.2 Check Sensor Output

- 1. In the menu bar, select **Renesas Views > Debug > Visual Expression**.
- 2. Next, click on Windows > Show Views > Expressions.

The variables appear in the Expression window, and the gauge icons appear in the Visual Expression window. If the variables do not appear, they can be added manually. *Note*: The capacitor reading and temperature reading are available in real time.

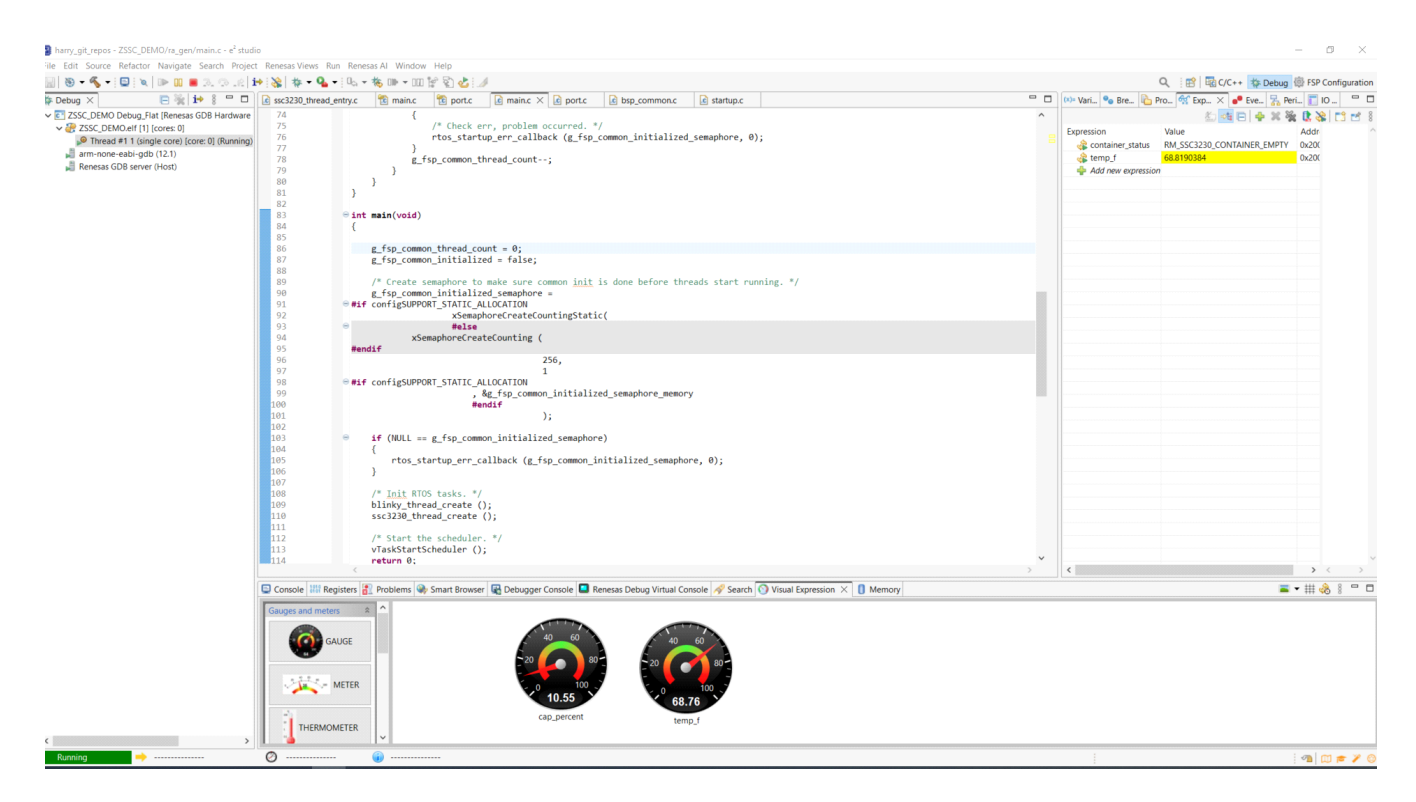

Figure 18. Debug Mode

# 5. Ordering Information

| Part Number       | Description         |
|-------------------|---------------------|
| US082-ZSSC3230EVZ | ZSSC3230 Pmod board |
| US082-INTERPEVZ   | Interposer board    |

# 6. Revision History

| Revision | Date         | Description     |
|----------|--------------|-----------------|
| 1.00     | Jun 24, 2024 | Initial release |

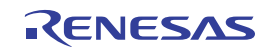

#### IMPORTANT NOTICE AND DISCLAIMER

RENESAS ELECTRONICS CORPORATION AND ITS SUBSIDIARIES ("RENESAS") PROVIDES TECHNICAL SPECIFICATIONS AND RELIABILITY DATA (INCLUDING DATASHEETS), DESIGN RESOURCES (INCLUDING REFERENCE DESIGNS), APPLICATION OR OTHER DESIGN ADVICE, WEB TOOLS, SAFETY INFORMATION, AND OTHER RESOURCES "AS IS" AND WITH ALL FAULTS, AND DISCLAIMS ALL WARRANTIES, EXPRESS OR IMPLIED, INCLUDING, WITHOUT LIMITATION, ANY IMPLIED WARRANTIES OF MERCHANTABILITY, FITNESS FOR A PARTICULAR PURPOSE, OR NON-INFRINGEMENT OF THIRD-PARTY INTELLECTUAL PROPERTY RIGHTS.

These resources are intended for developers who are designing with Renesas products. You are solely responsible for (1) selecting the appropriate products for your application, (2) designing, validating, and testing your application, and (3) ensuring your application meets applicable standards, and any other safety, security, or other requirements. These resources are subject to change without notice. Renesas grants you permission to use these resources only to develop an application that uses Renesas products. Other reproduction or use of these resources is strictly prohibited. No license is granted to any other Renesas intellectual property or to any third-party intellectual property. Renesas disclaims responsibility for, and you will fully indemnify Renesas and its representatives against, any claims, damages, costs, losses, or liabilities arising from your use of these resources. Renesas' products are provided only subject to Renesas' Terms and Conditions of Sale or other applicable terms agreed to in writing. No use of any Renesas resources expands or otherwise alters any applicable warranties or warranty disclaimers for these products.

(Disclaimer Rev.1.01 Jan 2024)

#### **Corporate Headquarters**

TOYOSU FORESIA, 3-2-24 Toyosu, Koto-ku, Tokyo 135-0061, Japan www.renesas.com

#### Trademarks

Renesas and the Renesas logo are trademarks of Renesas Electronics Corporation. All trademarks and registered trademarks are the property of their respective owners.

#### **Contact Information**

For further information on a product, technology, the most up-to-date version of a document, or your nearest sales office, please visit <u>www.renesas.com/contact-us/</u>.